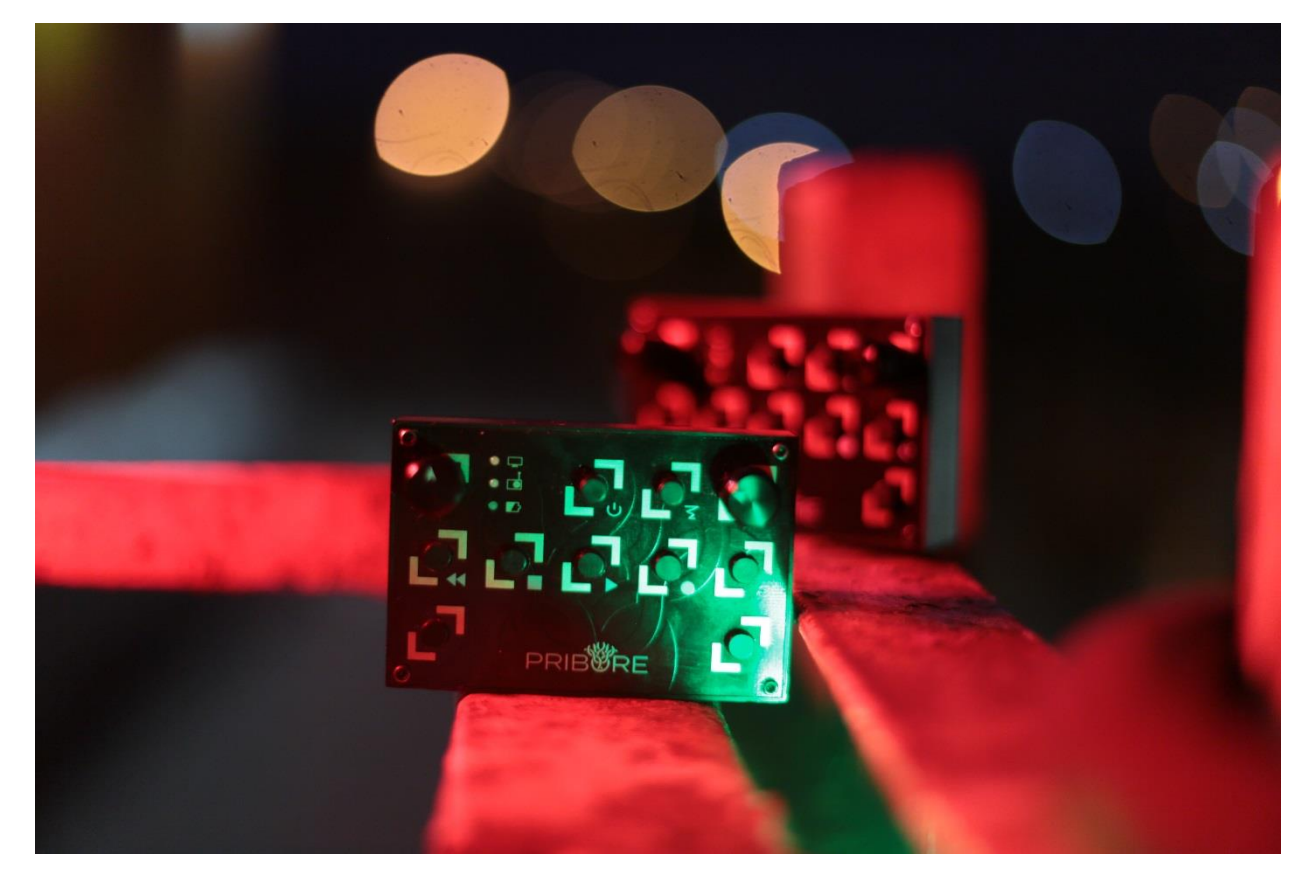

## Привет, дорогой друг!

Эта инструкция поможет тебе подключить Bluetooth MIDI контроллер MDP101 Baby к твоему компьютеру. Будь внимателен, на данный момент поддерживаются только устройства Apple, *не старше, чем 2013 год*.

## Итак, начнем!

- 1) Включи устройство, нажав на кнопку, ты ее узнаешь с первого взгляда.
- 2) На своем компе, в OS X включи Bluetooth.

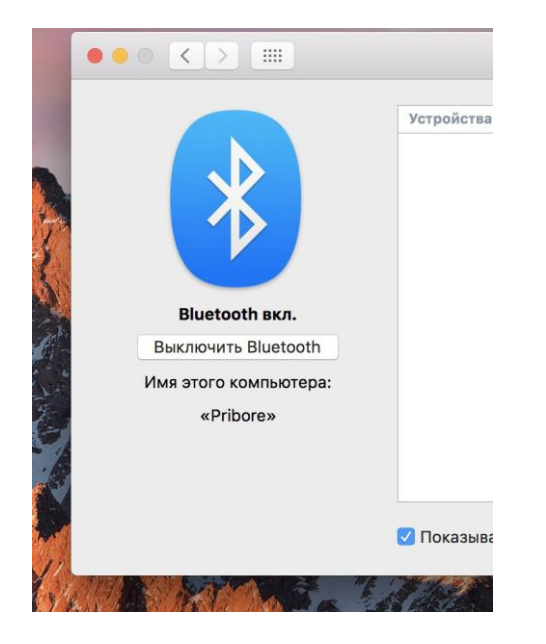

Затем открой AUDIO-MIDI Setup (найти в поиске, нажав Control+Space).

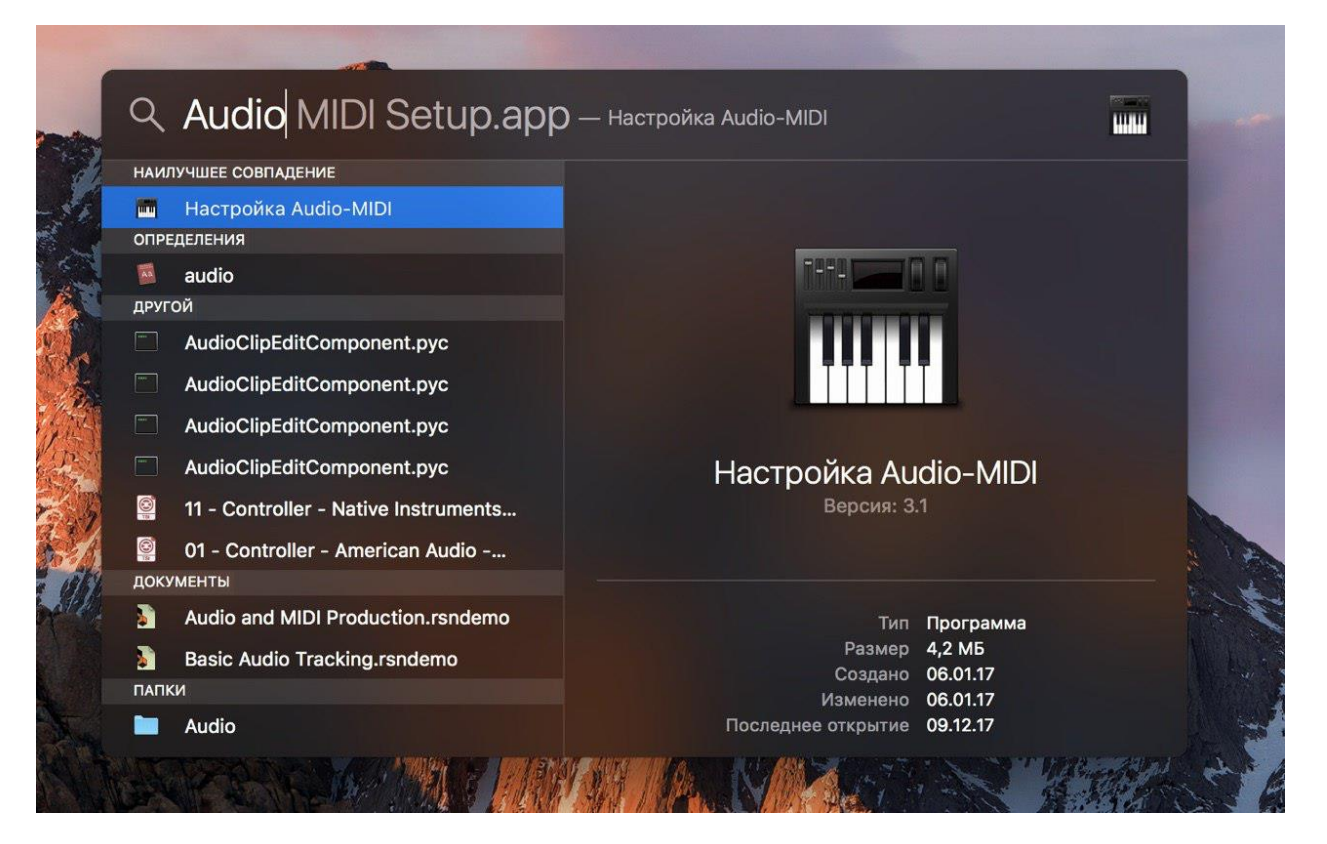

3) Открой MIDI студию (Window->Show MIDI Studio). Найди в студии значок Bluetooth и нажми на него.

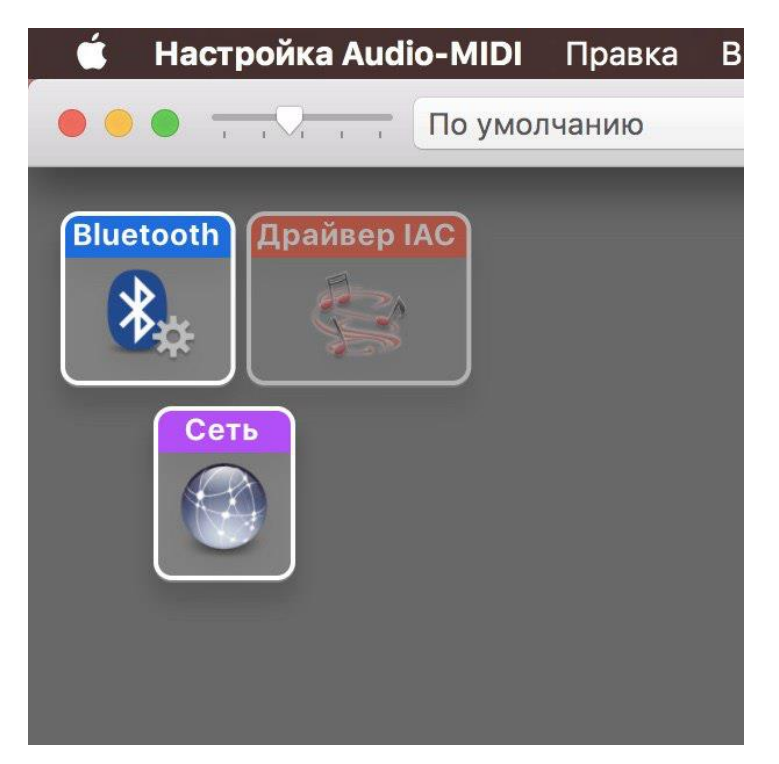

Откроется окно поиска, в котором должно быть MDP101 Baby.

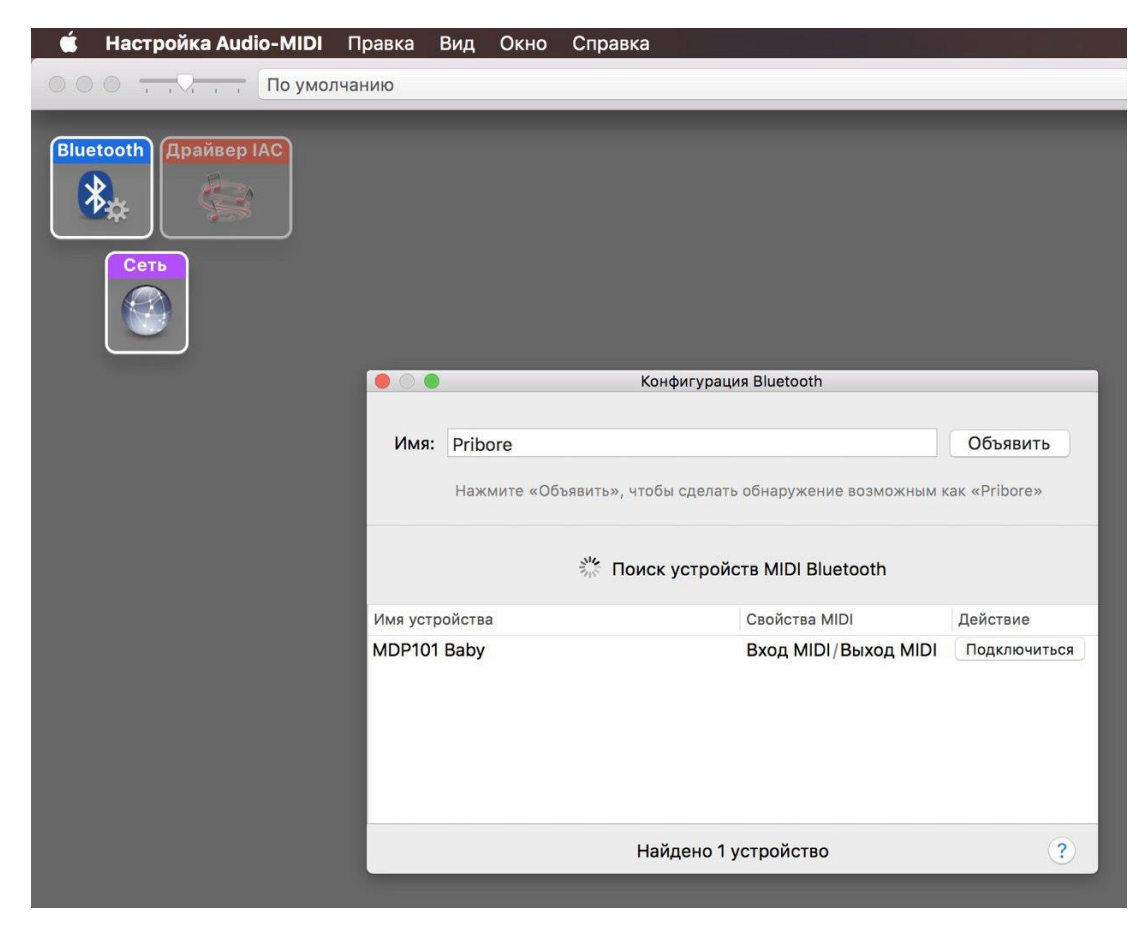

Нажми Connect. После нажатия, кнопка изменит свое название на Connected.

| 🗯 Настройка Audio-MIDI Пр                | равка Ві<br>нию                                                      | ид Окно | Справка              |                          |
|------------------------------------------|----------------------------------------------------------------------|---------|----------------------|--------------------------|
| Bluetooth<br>Крайвер IAC<br>Сеть<br>Сеть | 1                                                                    | 1       |                      |                          |
|                                          | 🔴 🔿 🔹 Конфигурация Bluetooth                                         |         |                      |                          |
|                                          | Имя: Pribore<br>Нажмите «Объявить», чтобы сделать обнаружение возмож |         |                      | Объявить<br>ак «Pribore» |
|                                          | हैं, Поиск устройств MIDI Bluetooth                                  |         |                      |                          |
|                                          | Имя устрой                                                           | йства   | Свойства MIDI        | Действие                 |
|                                          | MDP101 B                                                             | aby     | Вход MIDI/Выход MIDI | Отключиться              |
|                                          |                                                                      |         | Найдено 1 устройство | ?                        |
|                                          |                                                                      |         |                      |                          |

Всё, поздравляем! Устройство подключено как MIDI контроллер и им можно пользоваться в любой программе, поддерживающей MIDI ввод.

Осталось только назначить крутилки и кнопки на необходимые функции, а также не забудь про акселерометр!

Творческих тебе успехов и побед,

Компания Pribore.

http://pribore.com

Разработано и изготовлено в городе Москва, Россия.